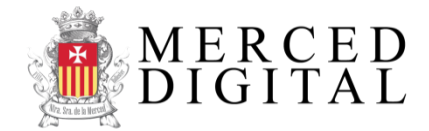

# ¡Bienvenido a Merced Digital!

¿Qué es?: Es un sistema web integral modulable de gestión de aspirante/alumnos académico y administrativo. Permite realizar diversos procedimientos y trámites online.

¿Qué se puede hacer?: Inscripción, Matriculación, Legajo Digital, Libreta Virtual de calificaciones, conducta y notificaciones de ausencia, entre otros.

¿Cómo funciona?: Debe registrarse como usuario y luego ingresar al sistema donde podrá habilitar las diferentes características y funciones.

## ¿Cómo me registro? (Si usted ya se registró anteriormente omita el Paso 1 y el Paso 2):

## <u>Paso 1</u>

- 1. Abra su navegador web e ingrese la siguiente dirección: colegiodelamerced.edu.ar/est. Se recomienda utilizar Google Chrome o Mozilla Firefox. En caso de que no los tenga, estos son los enlaces de descarga gratuitos:
  - Google Chrome: https://www.google.com/chrome
  - Mozilla Firefox: https://www.mozilla.org/es-AR
- 2. Haga clic en "**Comenzar**" ubicado en la parte derecha superior del menú principal.
- 3. Haga clic en "Registrar" o "Registrarme"
- 4. Al comienzo del formulario, en el apartado *"Pre-inscripción"*, **DEBE TILDAR** la opción *"Estoy realizando el procedimiento de pre-inscripción"*.
- 5. Complete el formulario con todos **SUS DATOS** con información verdadera y legítima ya que será verificada para validar su identidad como miembro de la comunidad.
- 6. Para finalizar este paso, deberá comprobar que usted es humano, haciendo clic en **"No soy un robot"** y resolver la problemática planteada por el algoritmo.
- 7. Haga clic en "Registrar" y si todo sale bien verá un mensaje de confirmación.

#### <u>Paso 2</u>

- 1. Abra su casilla de correo del e-mail que indicó en el formulario y verá un correo de **Merced Digital**. Ábralo y haga clic en el enlace que allí aparece.
- 2. Su cuenta estará confirmada y lista para ser utilizada. Si llegó hasta este punto es porque su registro esta completo.

Tenga en cuenta que este proceso es sólo de registro al sistema, luego tiene que realizar el procedimiento de activación de los diferentes módulos. Es muy importante que conserve este papel para futuros trámites.

Colegio Parroquial Ntra. Sra. de la Merced Lamadrid 2542 – Villa Ballester – 5263-2472 colegiodelamerced.edu.ar

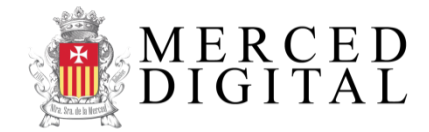

Portal de gestión administrativo y académico

## Pre-inscribir aspirante

Este procedimiento permite la recolección de datos e información familiar del aspirante que desea ingresar a nuestra institución al ciclo lectivo próximo. Sólo deben realizarlo aquellos que no formen parte de nuestra escuela en ninguno de los niveles educativos.

## ¿Cómo pre-inscribir a un aspirante?

## <u>Paso 3</u>

- 1. Debe haber completado el proceso de registro de manera exitosa en Merced Digital (*Paso 1 y Paso 2*), si es que todavía no lo hizo.
- 2. Abra su navegador web e ingrese la siguiente dirección: colegiodelamerced.edu.ar/est.
- 3. Haga clic en "Comenzar" ubicado en la parte derecha superior del menú principal.
- 4. Inicie sesión con su dirección de e-mail y contraseña. Si olvidó su contraseña puede recuperarla haciendo clic en "Recuperar contraseña".
- 5. Una vez que ingresó al sistema, usted verá la sección "Mi cuenta", desde la cual podrá administrar los diferentes aspirantes.
- 6. Haga clic en el botón "Pre-inscribir aspirante".
- 7. Complete todos los campos con la información solicitada.
- 8. Haga clic en **"Pre-inscribir"** (La carga puede demorar varios minutos dependiendo de su conexión a Internet).
- Si todos los campos fueron completados correctamente, aparecerá un mensaje de confirmación. Ahora debe esperar una respuesta desde el departamento de admisiones vía correo electrónico o los canales de contactos brindados por usted en el formulario.
- 10. En el caso de tener que pre-inscribir a otro aspirante repita el *Paso 3*.

Única y exclusivamente los solicitantes recibirán respuesta acerca de la disponibilidad de vacantes y cualquier otra consulta TÉCNICA relacionada con el proceso de inscripción a través del siguiente email: soporte@zestdata.net. Rogamos no comunicarse por este tema telefónicamente, ya que por esa vía, no podrán recibir la orientación adecuada.

Para ver tutoriales detallados y videos explicativos ingrese a colegiodelamerced.edu.ar/est/ayuda y allí encontrará toda la información o mándenos un e-mail a soporte@zestdata.net.

Colegio Parroquial Ntra. Sra. de la Merced Lamadrid 2542 – Villa Ballester – 5263-2472 colegiodelamerced.edu.ar